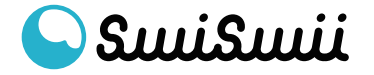

### ① 独自ドメイン接続

ダッシュボード > Short URL から「独自ドメイン接続」をクリック。

#### <u>\*接続できる独自ドメインは1つのみ、Premiumプランのみで利用可能</u>

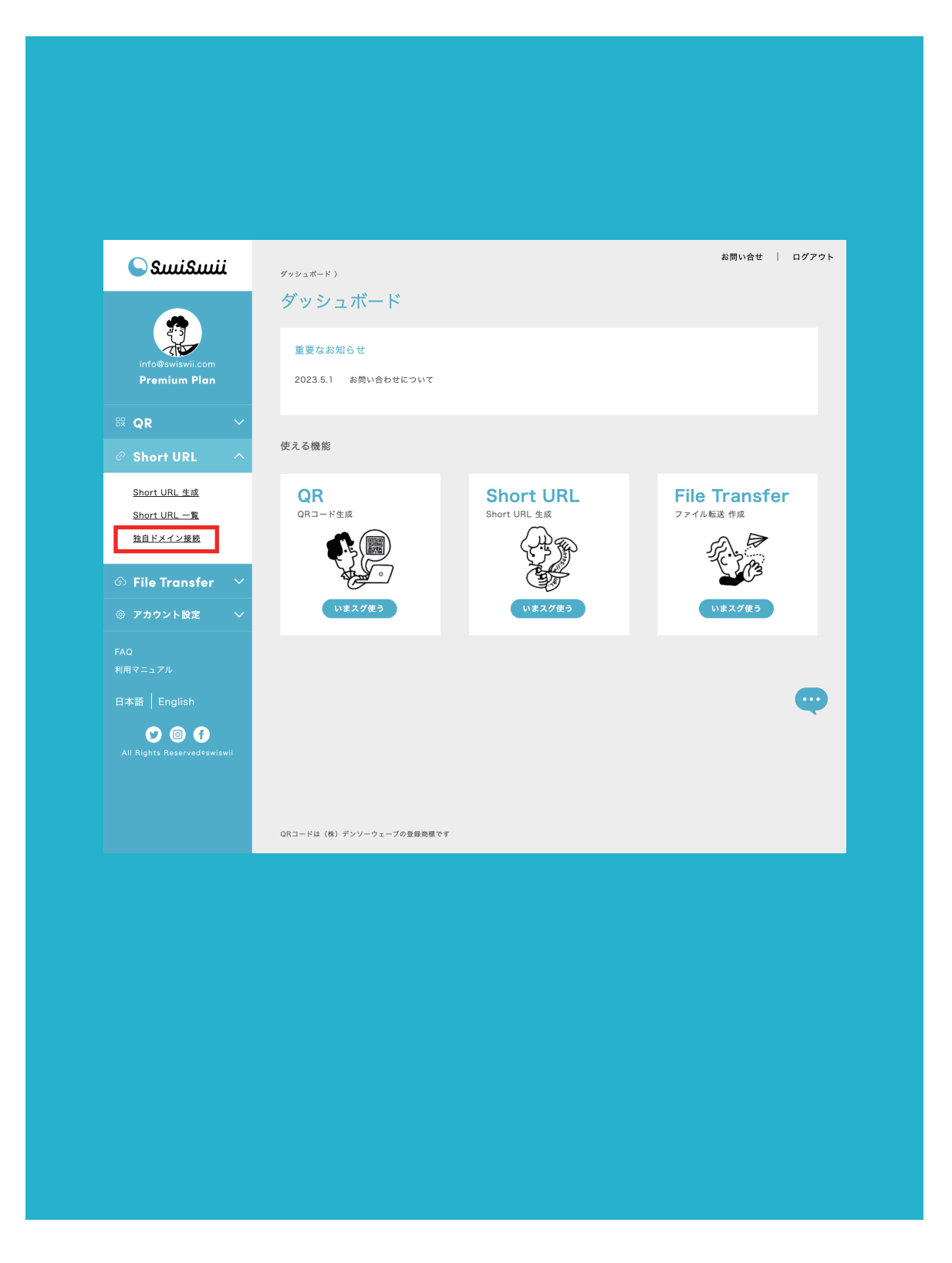

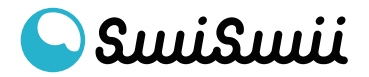

#### ② 独自ドメイン接続

赤枠部分に接続する独自ドメインを入力して「接続依頼」をクリック。 例えば、xxxx.jp など。

| □ ↔ swiswii                               | 独自ドメインの接続依頼を承                                               | りました   swiswii - 独自ドメ                                            | イン接続の設定を進                 | きめて     |   | 15:58  |
|-------------------------------------------|-------------------------------------------------------------|------------------------------------------------------------------|---------------------------|---------|---|--------|
|                                           |                                                             |                                                                  |                           | - 00 C  |   | 10.00  |
|                                           |                                                             |                                                                  |                           |         |   |        |
| メールア                                      | ドレスの認証 swisw                                                | ii                                                               |                           |         | æ | Ľ      |
| swiswii <nore<br>To info+202305</nore<br> | oly@swiswii.com><br>08 👻                                    |                                                                  | 15:36 (9 分前)              | ☆       | ¢ | 0<br>0 |
|                                           | S (                                                         | ساكسنا                                                           |                           |         |   |        |
|                                           | 独自ドメイン接続(                                                   | の設定を進めてく                                                         | ださい                       |         |   |        |
| Ч                                         | 独自ドメインの<br>メイン管理のダッシュボードにアクラ<br>サブドメインのAレコードを [<br>カンタン接続手順 | D接続を承りました。<br><u>2スをして、</u> DNSの設定:<br>]<br>で設定をお願<br>【ガイドブックはこち | を変更してくださ<br>負いいたします。<br>ら | ٥.<br>١ |   |        |
|                                           | FO                                                          | LLOW US                                                          |                           |         |   |        |
|                                           | All Rights                                                  | Reserved ©swiswii                                                |                           |         |   |        |
| ← 返信                                      | <ul> <li>         ・・・・・・・・・・・・・・・・・・・・・・・・・・・・・</li></ul>   | 転送                                                               |                           |         |   |        |
|                                           |                                                             |                                                                  |                           |         |   |        |
|                                           |                                                             |                                                                  |                           |         |   |        |
|                                           |                                                             |                                                                  |                           |         |   |        |
|                                           |                                                             |                                                                  |                           |         |   |        |

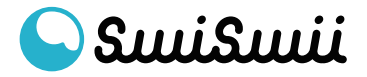

#### ③ 独自ドメイン接続

以下の画面が表示されたら、メールボックスを確認してください。

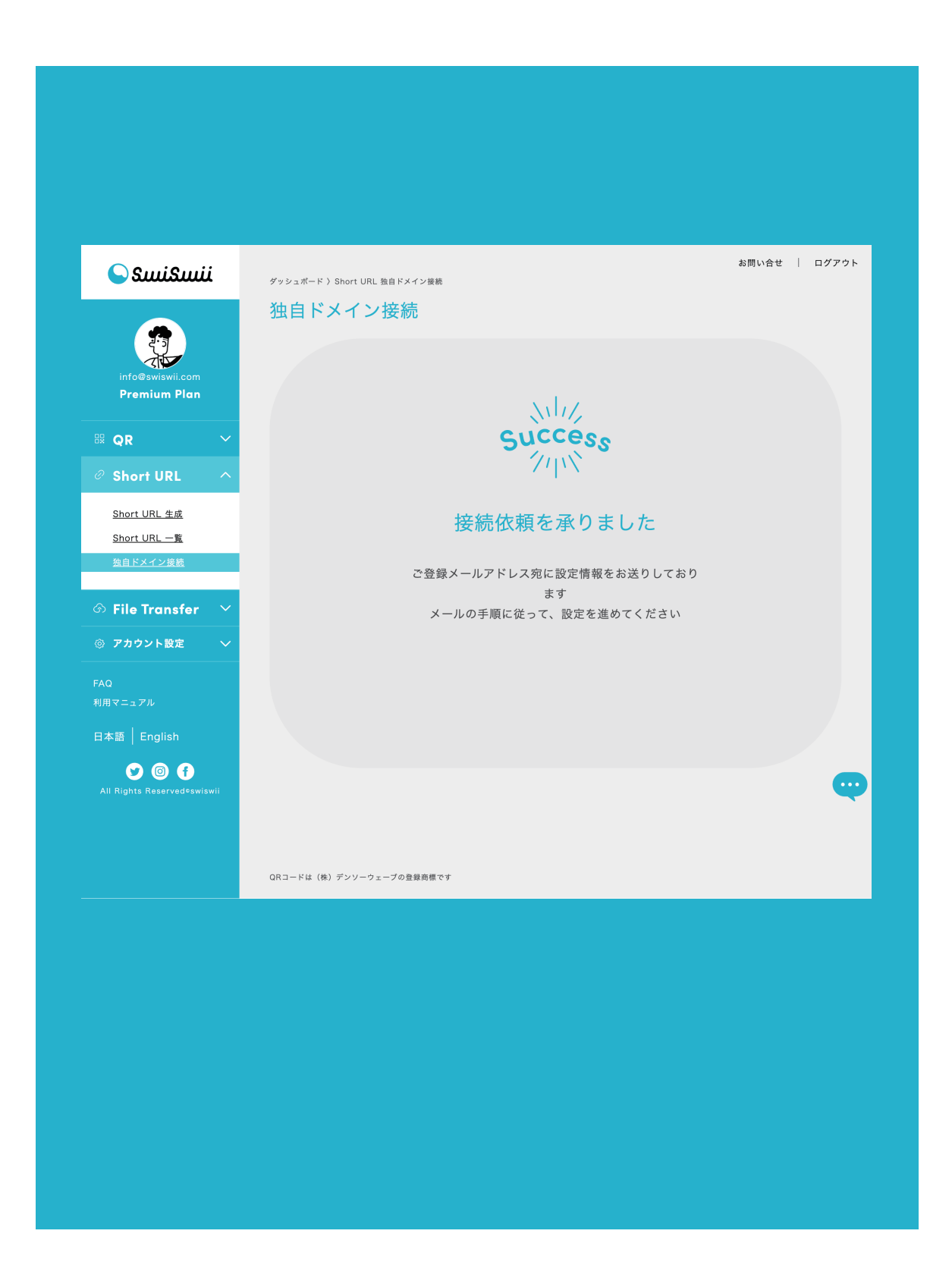

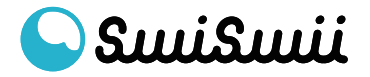

⑤ 独自ドメイン接続

ここからの設定は、それぞれお客様がご利用になられているドメインサービスの画面にて作業をお願いいたします。

#### 以下は一例です。

| DNSのカスタムセットアップで、<br>Aレコードに対して、指定されたサーバー情報を入力します。 |  |    |     |
|--------------------------------------------------|--|----|-----|
| サプドメイン                                           |  | 内容 | 優先度 |
|                                                  |  |    |     |
|                                                  |  |    |     |
|                                                  |  |    |     |
|                                                  |  |    |     |
|                                                  |  |    |     |
|                                                  |  |    |     |
|                                                  |  |    |     |
|                                                  |  |    |     |

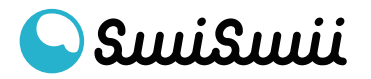

④ 独自ドメイン接続 メールボックスを確認して「独自ドメインの接続依頼を承りました| swiswii」という件名のメールを開いてください。 メールに記載されている情報でDNSの設定を行います。

| <page-header>● ● enviri</page-header>                                                                                                    |                                                                 |                                          |                                   |                          |      |   |       |
|----------------------------------------------------------------------------------------------------|-----------------------------------------------------------------|------------------------------------------|-----------------------------------|--------------------------|------|---|-------|
| <text><text><text><text><text><text><section-header><section-header></section-header></section-header></text></text></text></text></text></text>                                                                                                    | 🗌 🕁 swiswii                                                     | 独自ドメインの接続依頼を承                            | りました swiswii - 独自                 | ドメイン接続の設定を進              | 進めて  |   | 15:58 |
| <complex-block>AUDINFUGADORREI Swiswii Gravesting (1997)<br/>Witwit: contropyty with Carlot (1997)<br/>Witwit: contropyty with Carlot<br/>Contropyty Carlot<br/>Contropyty</complex-block> |                                                                 |                                          |                                   |                          |      |   |       |
| <page-header><page-header><page-header><complex-block><section-header><section-header><complex-block><section-header><section-header><section-header><section-header><section-header><section-header><section-header><section-header><section-header></section-header></section-header></section-header></section-header></section-header></section-header></section-header></section-header></section-header></complex-block></section-header></section-header></complex-block></page-header></page-header></page-header>                                                                                                    | メールアドレス                                                         | スの認証│swisw                               | ii                                |                          | (    | ð | Ø     |
| <image/> <image/> <section-header><section-header><text><text><text></text></text></text></section-header></section-header>                                                                                                    | swiswii <noreply@swisw<br>To info+20230508 ▼</noreply@swisw<br> | /ii.com>                                 |                                   | 15:36 (9 分前)             | ☆ ∢  | - |       |
| <section-header><section-header><section-header><text><text><text><text><text><text><text></text></text></text></text></text></text></text></section-header></section-header></section-header>                                                                                                    |                                                                 | S (                                      | تساكسنا                           |                          |      |   |       |
| <text><text><text><text><section-header><section-header><text><text></text></text></section-header></section-header></text></text></text></text>                                                                                                    |                                                                 | 独自ドメイン接続(                                | の設定を進めて                           | ください                     |      |   |       |
| DULOW US<br>POLLOW US<br>で                                                                                                    | ドメイン管:<br>サブド                                                   | 独自ドメインの<br>聖のダッシュボードにアク†<br>メインのAレコードを [ | の接続を承りました。<br>セスをして、DNSの言<br>つ設定を | 役定を変更してくださ<br>∵お願いいたします。 | ٤١١° |   |       |
| FOLLOW US                                                                                                    |                                                                 | カンタン接続手順                                 | <b>〔</b> ガイドブックはる                 | 256                      |      |   |       |
| <ul> <li>✓ ⑥</li> <li>✓ Elistic Construction</li> <li>✓ 医信</li> <li>✓ 金具に返信</li> <li>→ 転送</li> </ul>                                                                                                    |                                                                 | FO                                       | LLOW US                           |                          |      |   |       |
| All Rights Reserved ©swiswii<br>도 返信 《, 全員に返信                                                                                                    |                                                                 | <b>y</b>                                 | 0 f                               |                          |      |   |       |
| <ul> <li>← 返信</li> <li>≪ 全員に返信</li> <li>→ 転送</li> </ul>                                                                                                    |                                                                 | All Rights                               | Reserved ©swiswii                 |                          |      |   |       |
|                                                                                                    | <ul><li><ul><li>运信</li></ul></li></ul>                          | 全員に返信                                    | 転送                                |                          |      |   |       |
|                                                                                                    |                                                                 |                                          |                                   |                          |      |   | ľ     |
|                                                                                                    |                                                                 |                                          |                                   |                          |      |   |       |
|                                                                                                    |                                                                 |                                          |                                   |                          |      |   |       |
|                                                                                                    |                                                                 |                                          |                                   |                          |      |   |       |

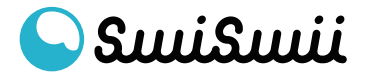

⑥ 独自ドメイン接続 ドメイン接続後は、アカウント設定の「登録情報」内、「独自ドメイン 管理」に追加されたドメインが表示されます。 接続解除をする場合は、こちらの「解除」をクリックします。

| یسنگسنن                              | <sup>ダッシュボード)アカウント設け</sup><br>アカウント設 | 。<br>定                 | お問い合せ   ログアウト |
|--------------------------------------|--------------------------------------|------------------------|---------------|
| info@swiswii.com<br>Premium Plan     |                                      | メールアドレス                |               |
| ₩ QR ~                               |                                      | info@swiswii.com       | ₽.            |
| <ul><li>⊘ Short URL </li></ul>       |                                      | 電話番号                   |               |
| ତ File Transfer 🗹                    |                                      | 变                      | ₽             |
| ③ アカウント設定 へ                          |                                      |                        |               |
| 登録情報                                 |                                      | パスワード                  |               |
|                                      |                                      | XXXXXXXX 变             |               |
| 日本語 English                          |                                      | メールマガジン配信設定            |               |
| Y O f<br>All Rights Reserved®swiswii |                                      | 希望する <u>変</u>          | ۶.            |
|                                      |                                      | プロフィール写真               |               |
|                                      |                                      |                        |               |
|                                      |                                      | <br>現在ご利用中のプラン         |               |
|                                      |                                      | Premium Plan           | ŧ.            |
|                                      |                                      | 独自ドメイン管理               |               |
|                                      |                                      | swiswii.link <u>解除</u> |               |
|                                      |                                      | 退会をご希望の場合は <u>こちら</u>  |               |
|                                      |                                      |                        |               |
|                                      | QRコードは(株)デンソーウェー                     | の登録商標です                |               |

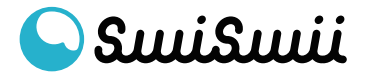

⑦ 独自ドメイン接続 DNS設定後、数分~数時間程度で独自ドメインでのQRコード・短縮 URLの発行が可能になります。それぞれの生成画面で「独自ドメイン にする」をオンにして、ご利用ください。

| انسکسی 🔾                               | ダッシュボード )Short URL                          | お問い合せ   ログアウト |
|----------------------------------------|---------------------------------------------|---------------|
|                                        | Short URL生成                                 |               |
| 7                                      |                                             |               |
| info@swiswii.com                       |                                             |               |
| Premium Plan                           | 遷移先URL                                      |               |
| # QR 🗸                                 |                                             |               |
| Short URL ^                            | 可変URLにする ②<br>可変URLが発行されます。あとから遷移先URLを変更可能  | € र्च.        |
| <u>Short URL 生成</u>                    | ●●●●●●●●●●●●●●●●●●●●●●●●●●●●●●●●●●●●        |               |
| <u>Short URL 一覧</u><br><u>独自ドメイン接続</u> | 連携済の独自ドメインで発行されます。                          |               |
|                                        | swiswii.link                                | ~             |
| ා File Transfer 🗸 🗸                    |                                             |               |
| ③ アカウント設定 🛛 🗸                          | リンクタイトル(50文字以内)                             |               |
| FAQ<br>利用マニュアル                         |                                             |               |
| 日本語   English                          | スケジュール                                      |               |
| ♀ ◎ f<br>All Rights Reserved≎swiswii   | 開始/終了期間を設定する<br>公開スケジュールを設定します。管理画面から変更可能です | . •           |
|                                        | メモ(300文字以内)                                 |               |
|                                        | ShortURLを管理する際に必要な情報を入力できます。                |               |
|                                        |                                             |               |
|                                        | 生成する                                        |               |
|                                        |                                             |               |
|                                        | QRコードは(株)デンソーウェーブの登録商標です                    | •             |

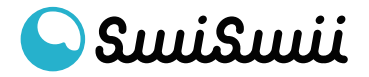

#### ⑧ 独自ドメイン接続

独自ドメインで生成したQR/URLは、以下のように反映されます。

#### \*初回の読み込みのみ少し時間がかかります

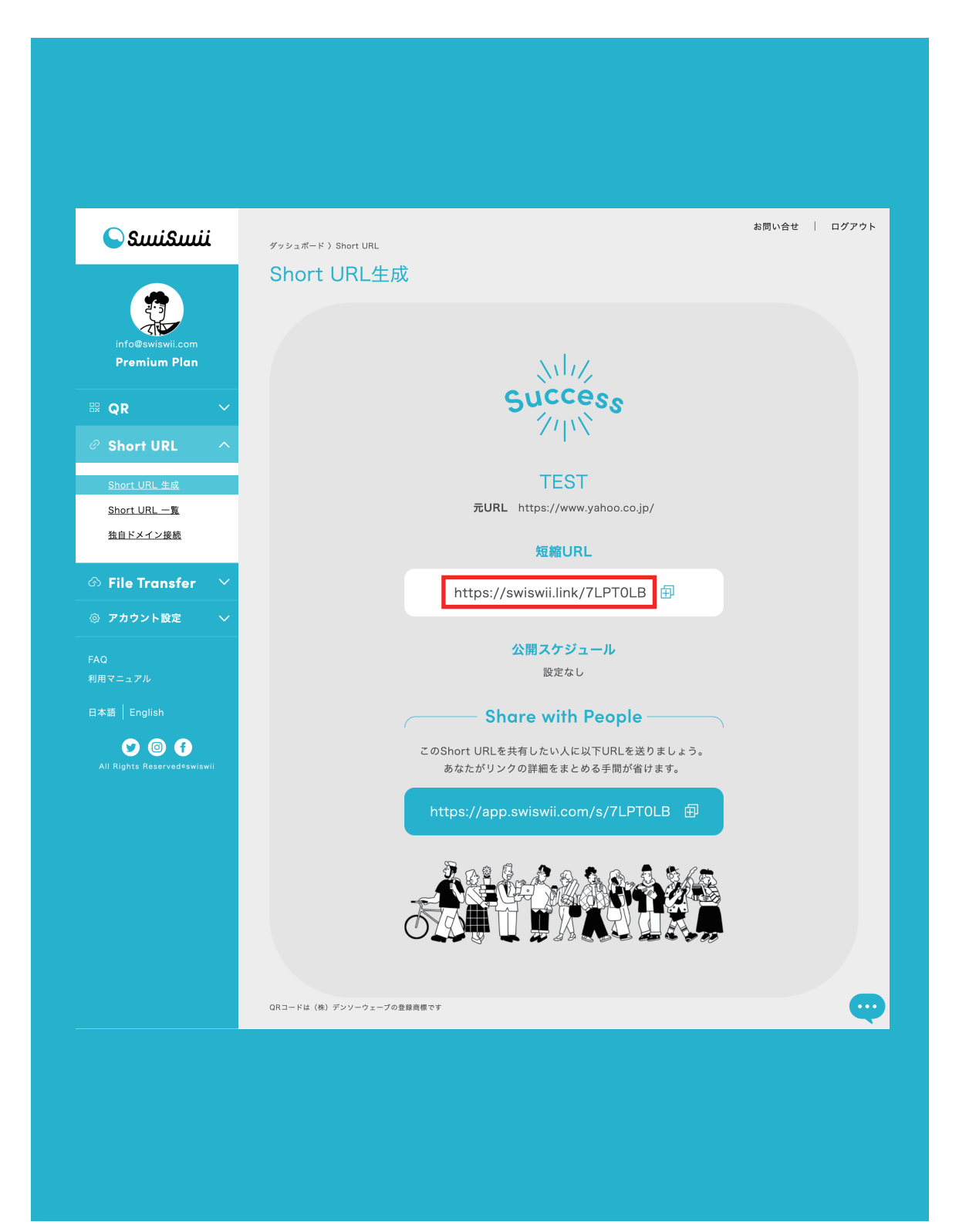

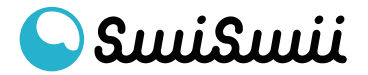